# VMware – OS X 10.8 Mountain Lion sur PC Windows | Cachem

jeudi 1 novembre 2012, 9:00 av.m.

### VMware – OS X 10.8 Mountain Lion sur PC Windows

par La Rédaction le 2 août 2012 dans Logiciels 60 avis

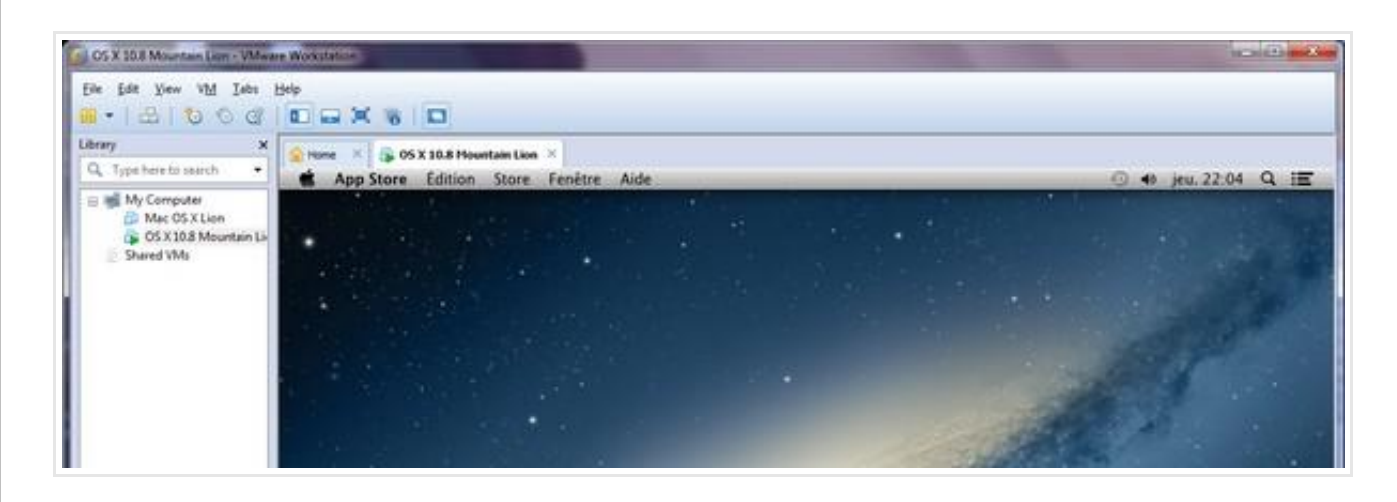

Aujourd'hui, nous vous proposons une première méthode pour installer **OS X 10.8 (Mountain Lion)** sur un PC (Windows 7) à l'aide **VMware Workstation 8**. C'est une suite logique à nos précédents guides que nous vous avions fournis. Après avoir fait plusieurs recherches et tentatives (nombreuses) infructueuses, nous vous proposons notre solution.

Il y a quelque temps, je vous avais présenté comment installer Mac OS X 10.6 (Snow Leopard) ou encore Mac OS X 10.7 (Lion) dans une machine virtuelle sous Windows. Vous avez été nombreux à partager votre expérience et certains d'entre vous ont sauté le pas. Après avoir testé OS X, vous avez acheté un produit Apple (iMac, MacBook, etc).

Il nous semblait logique de renouveler cette expérience avec le dernier OS X 10.8.

### PRÉREQUIS

Nous allons installer **OS X Lion** sur une machine virtuelle grâce à VMware. Pour commencer, je vous rappelle que cette virtualisation n'est possible que pour ceux qui disposent d'un processeur disposant de la technologie de **virtualisation matérielle**. Il existe plusieurs outils pour savoir si la virtualisation matérielle existe sur votre machine (outil Microsoft, outil Intel). N'oubliez pas d'activer l'option dans le Bios (exemple ici).

Note : allez en bas de l'article à la section Processeur

Vous devez également disposer au moins 2 Go de mémoire et 20 Go d'espace libre sur disque dur.

Il va vous falloir différents logiciels :

1. VMware (depuis le site officiel ou ici la version de notre test)

- 2. 7-Zip (depuis le site officiel pour extraire les fichiers compressés)
- 3. Moutain Lion (cette fois, je vous propose un torrent : merci à MrZackehhSoul)

### Installation

Installez VMware Workstation. Si vous rencontrez des difficultés à partir d'ici, arrêtez tout de suite.

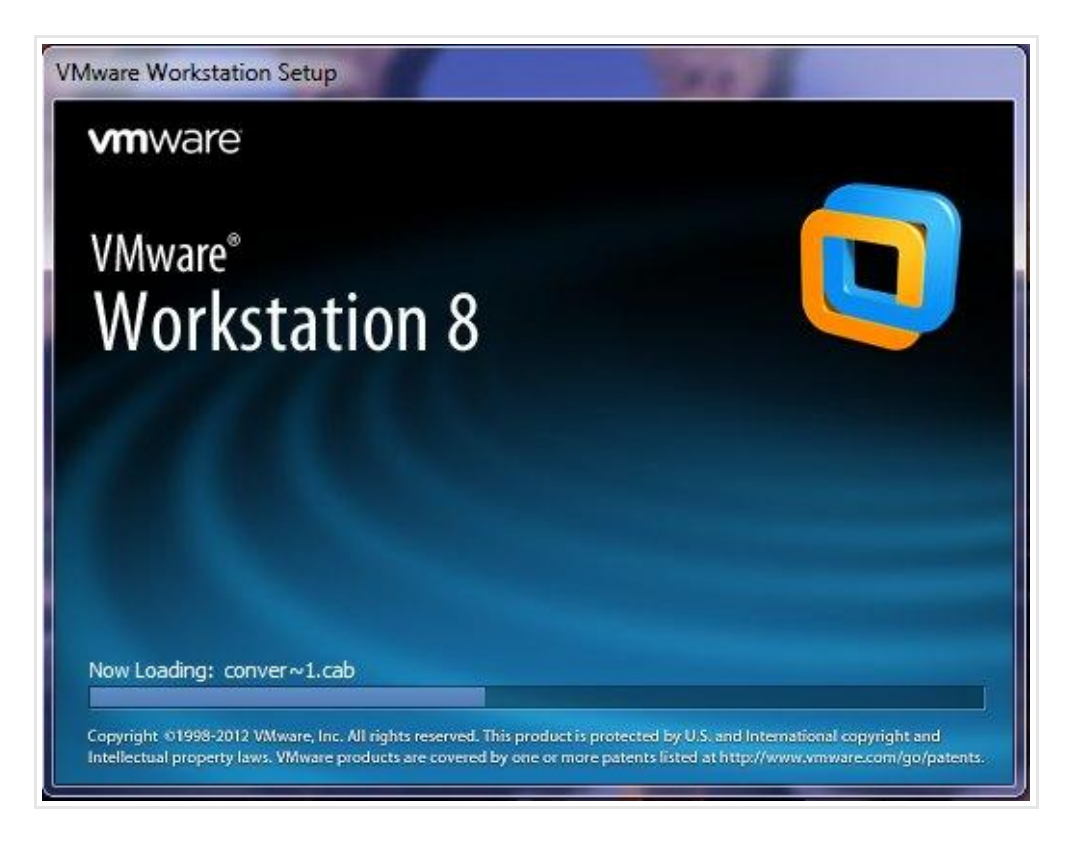

L'installation de <u>VMware Workstation</u> 8 peut se faire à l'endroit de votre choix. Il n'y a plus de restriction comme pour WMware 7.

Une fois l'installation terminée, lancez l'outil... Tout se passe bien, tant mieux. Fermer VMware et pour terminer cette installation, nous devons débrider ce dernier.

Dézippez l'archive **Moutain Lion** préalablement téléchargé. Allez dans le répertoire **VMware Unlocker – Mac OS X Guest** et choisissez le dossier en fonction de votre version (pour ma part **VMware 8.x Series\VMware Workstation Unlocker – Windows**). Vous y trouverez un fichier.bat et un fichier.exe. Les fichiers ont été testés comme sains par 64 antivirus. Vous voilà rassurez. Faites un clic droit avec votre souris sur le fichier **install.cmd** et sélectionnez **Exécuter en tant qu'administrateur**.

| 01000 00000     |                                                                                                    |
|-----------------|----------------------------------------------------------------------------------------------------|
| Nom             | Modifié le Type Taille                                                                                                    |
| 🚳 install.cmd   | 20/03/2012 12:29 Scriot de comman                                                                                                    |
| S uninstall.cmd | Ouvrir 1 Ko<br>Modifier 136 Ko<br>Imprimer                                                                                                    |
|                 | 😵 Exécuter en tant qu'administrateur                                                                                                    |
|                 | Résoudre les problèmes de compatibilité         7-Zip         Analyser avec Microsoft Security Essentials         Edit with Notepad++         Restaurer les versions précédentes         Envoyer vers         Couper         Copier |
|                 | Créer un raccourci<br>Supprimer<br>Renommer<br>Propriétés                                                                                                    |

Une fenêtre noir (DOS) s'ouvre et des lignes étranges apparaissent. Don't stress, c'est tout à <u>fait normal</u> 🥮 Elle va automatiquement se fermer.

### Démarrage

Relancez VMware et ouvrez la machine virtuelle (File -> Open) et allez chercher OS X 10.8 Mountain Lion.vmx. Lancez OS X Mountain Lion à l'aide d'un des boutons de démarrage.

Notez que vous pouvez éditer les paramètres de la machine virtuelle (Nombre de processeur et de coeur, la quantité de RAM, etc). Par défaut, je mets toujours au minimum **2 cores** et **2Go de ram.** 

| Hardware Op        | tions                      |                                                                         |
|--------------------|----------------------------|-------------------------------------------------------------------------|
| evice: Device      | Summary                    | Processors                                                              |
| Memo Memory        | 2 GB                       | Number of processors:                                                   |
| Hard I Hard Disk   | rs 2<br>: (SCSI) 150 GB    | Number of cores per processor:     2       Total processor cores:     2 |
| CD/DV              | Auto detect<br>Auto detect | Virtualization engine                                                   |
| Netwo              | roller Present             | Preferred <u>m</u> ode: Automatic <b>v</b>                              |
| USB C Sound Ca     | rd Auto detect             | Disable acceleration for binary translation                             |
| Sound              | Auto detect                | Virtualize Intel VT-x/EPT or AMD-V/RVI                                  |
| Displa             |                            |                                                                         |
| escrip             |                            |                                                                         |
| OS X               |                            |                                                                         |
|                    |                            |                                                                         |
|                    |                            |                                                                         |
|                    |                            |                                                                         |
| solution           |                            |                                                                         |
| wnload             |                            |                                                                         |
| ased o<br>/07 (rel |                            |                                                                         |
| fyou n             |                            |                                                                         |
| n find r           |                            |                                                                         |
| ckehso             |                            | nove                                                                    |
| http://            |                            |                                                                         |

Un message va apparaître. Pas d'inquiétude, choisissez I copied it.

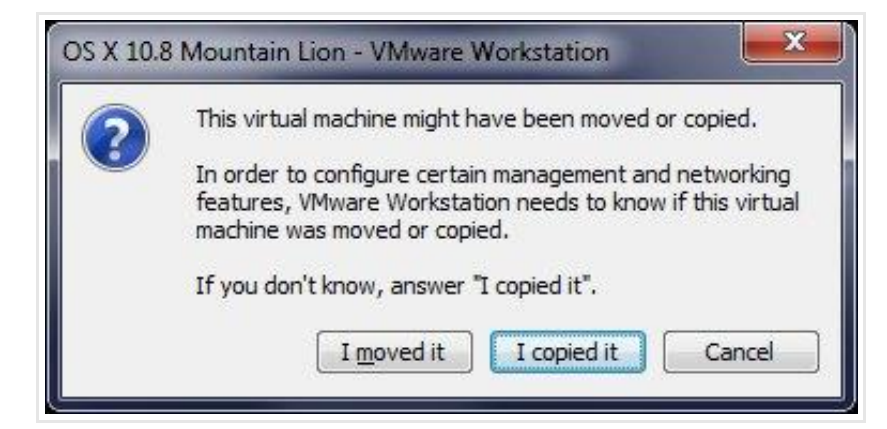

Il faut maintenant patienter quelques minutes... Ça va bien se passer.

|                                       | Welcome                                                                                                    |  |
|---------------------------------------|----------------------------------------------------------------------------------------------------|--|
|                                       | In just a few steps, you can register and set up your Mac.                                                                                |  |
|                                       | Emopa<br>Falkland Islands<br>Faree Islands<br>Fiji<br>Finland<br>France<br>Fine<br>Finland<br>France<br>French Guiana<br>French Polynesia |  |
|                                       | Show All                                                                                                    |  |
| · · · · · · · · · · · · · · · · · · · |                                                                                                    |  |

On choisit la langue de son choix, pour les avoir tout, cochez Show All

| Select Your Keyboard                                   |  |
|--------------------------------------------------------|--|
| 0                                                      |  |
| Choose a keyboard layout. U.S. French French Vumerical |  |
| _ Show All                                             |  |
| Back Continue                                          |  |

On choisit le clavier de son choix... ensuite on clique sur le bouton **Continue** 

| 1 1                                                                   |  |
|-----------------------------------------------------------------------|--|
| How do you want to transfer your information?                         |  |
| From Another Mac<br>From a Windows PC<br>From Another Disk<br>Not Now |  |
| You can transfer information later using<br>Migration Assistant.      |  |

Je n'ai pour ma part rien à transférer, faites votre choix et cliquez sur bouton Continue

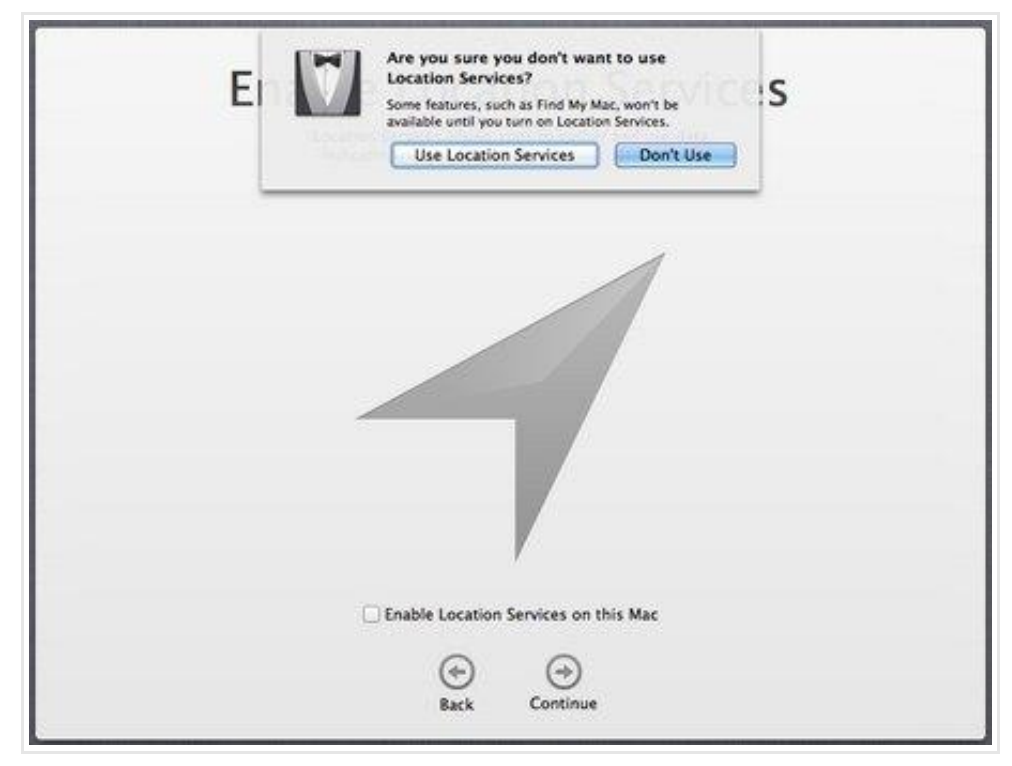

Pour ma part, je ne souhaite pas utiliser le service de localisation. Je ne coche pas la case et je clique sur le bouton **Continue**. Un pop up va s'ouvrir, je clique sur **Don't Use**.

|                | Are you sure y<br>with an Apple<br>An Apple ID is use<br>iTunes Store, App | d to automatically set up<br>Store, iCloud, and more. | Skip    |
|----------------|----------------------------------------------------------------------------|-------------------------------------------------------|---------|
|                | Ć                                                                          | $\mathbb{R}$                                          |         |
|                |                                                                            |                                                       |         |
| Apple II<br>Wa | D<br>ant to use different App                                              | Password<br>le IDs for iCloud and                     | iTunes? |
| Apple II<br>Wa | D<br>ant to use different Apple<br>Forgot Apple                            | Password<br>le IDs for ICloud and<br>ID or Password?  | iTunes? |

Souhaitez-vous utiliser un Apple ID ? Pour ma part, pas pour le moment. Je clique sur le bouton **Skip** et encore le bouton **Skip** de la popup.

| IMPORTANT<br>Use of your Mac computer, the OS X software and related services is subject to these<br>Terms and Conditions. Planse and them carefully |
|----------------------------------------------------------------------------------------------------|
| A. OS X Software License Agreement<br>By clicking "Agree," you are agreeing to be bound by these Apple and third party terms.                        |
|                                                                                                    |
|                                                                                                    |

On accepte les Termes et conditions de l'utilisation du logiciel avec le bouton Agree... On s'approche du but.

| Create                        | our                               | Compute                                               | er Accour                                        |
|-------------------------------|-----------------------------------|-------------------------------------------------------|--------------------------------------------------|
| Enter a name and p<br>adminis | issword to crea<br>ter your compu | te your computer account<br>ter, change settings, and | . You need this password to<br>install software. |
|                               |                                   |                                                       |                                                  |
|                               |                                   |                                                       |                                                  |
| Full Name:                    | cachem                            |                                                       |                                                  |
| Account Name:                 | cachem                            |                                                       |                                                  |
|                               | This will be used                 | as the name for your home fol                         | der.                                             |
| Password:                     | •                                 | ][•                                                   |                                                  |
|                               | 🔁 Allow my App                    | e ID to reset this user's passw                       | ord                                              |
|                               | Require passv                     | ord when logging in                                   |                                                  |
| Password Hint:                | mon mot de p                      | asse                                                  |                                                  |
|                               |                                   |                                                       |                                                  |

Création du compte utilisateur. Je vous conseille de décocher la case « **Require password when logging in** » et on finalise avec le bouton Continue

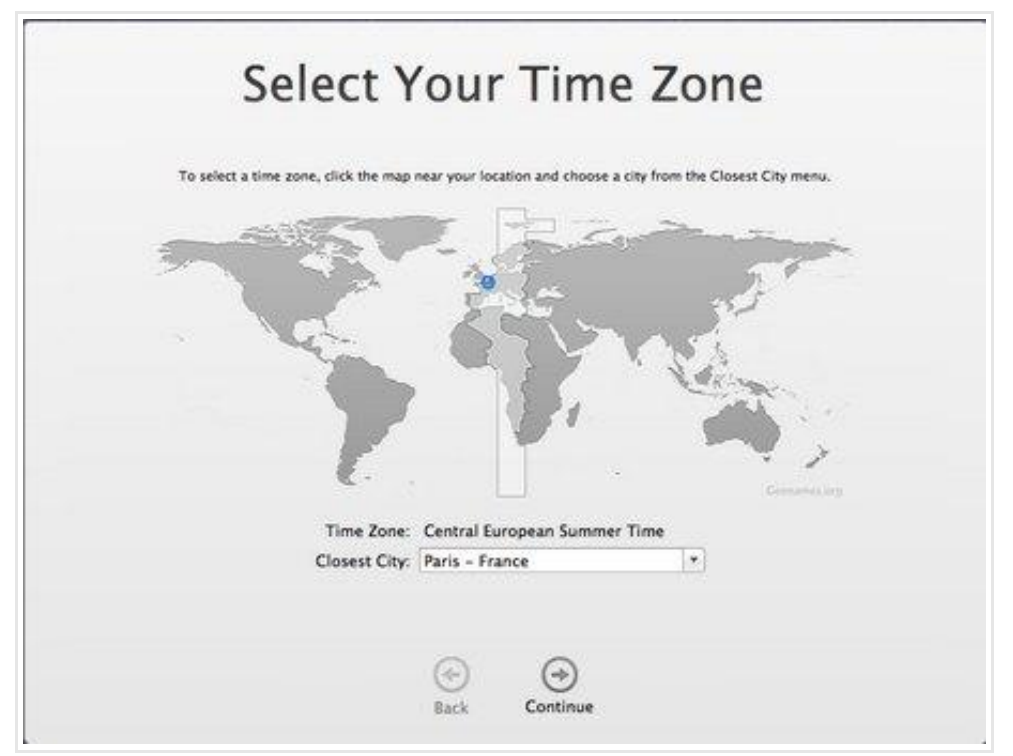

On choisit sa zone géographique et on appuie sur le bouton **Continue** 

| Thank You<br>Your Mac is set up and ready to use. |  |
|---------------------------------------------------|--|
|                                                   |  |
| Start using your Mac                              |  |

On approche du but final, on clique sur le bouton Start using your Mac...

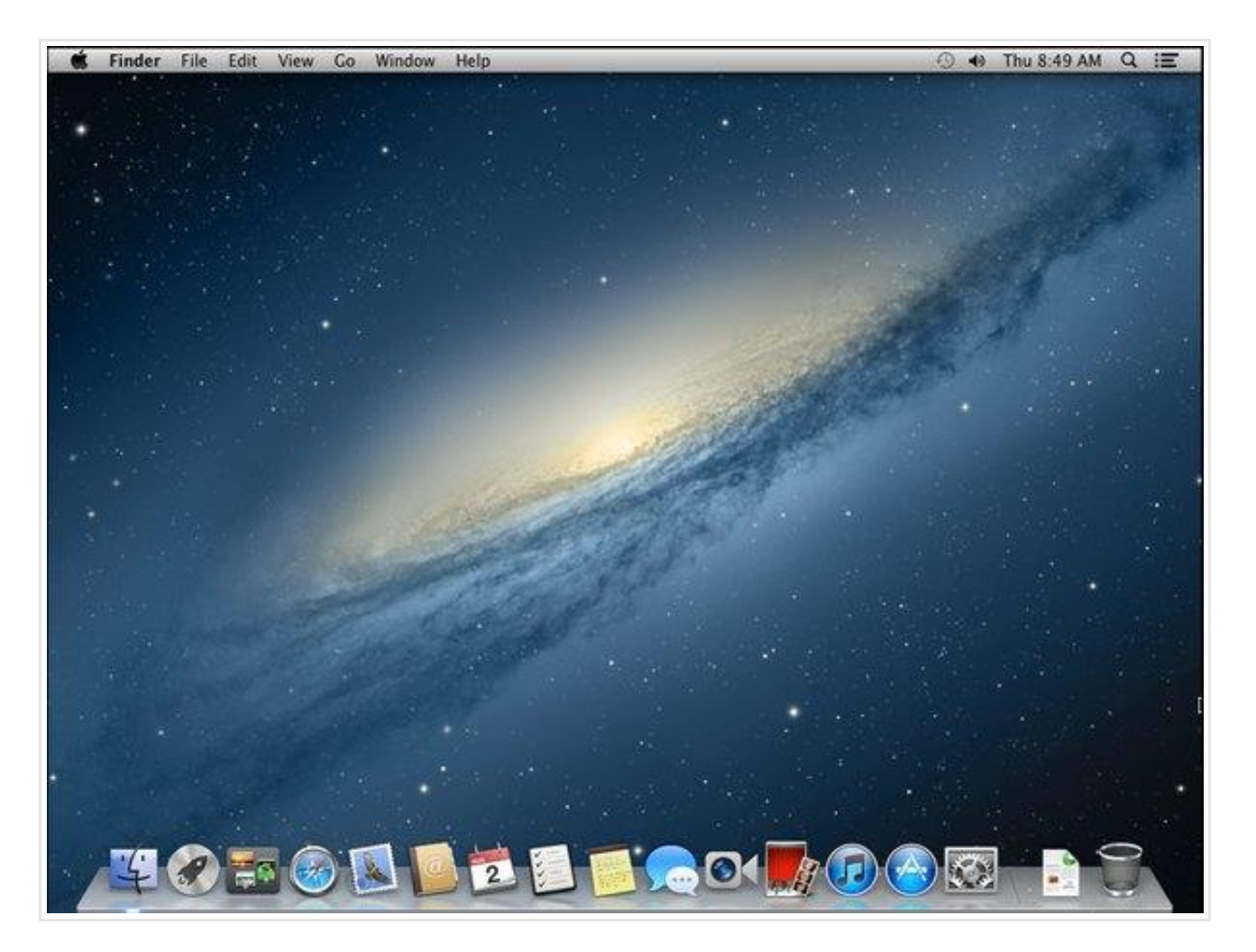

Voilà, la machine virtuelle OS X Mountain Lion est lancée ! Une petit larme à l'oeil... mais ce n'est pas terminé

### Utilisation

Il faut changer la langue du système. Sauf si vous souhaitez rester dans la langue de Shakespeare.

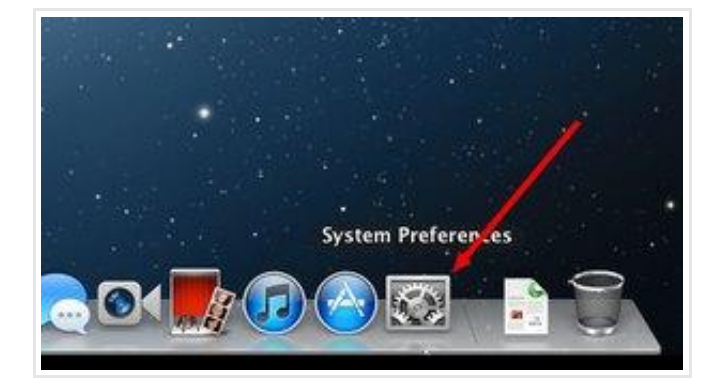

C'est assez simple, cliquez sur le bouton System Preferences

03/11/12

Evernote Web

|                 | System F           | Preferences           | /                     | (0)           |               |                                                                                                    |
|-----------------|--------------------|-----------------------|-----------------------|---------------|---------------|----------------------------------------------------------------------------------------------------|
| Dock            | Mission<br>Control | Language<br>& Text    | Security<br>6 Privacy | Spotlight     | Notifications |                                                                                                    |
| Energy<br>Saver | Keyboard           | Mouse                 | Trackpad              | Print & Scan  | Sound Sound   | and the second second se |
| Network         | Sharing            |                       |                       |               |               |                                                                                                    |
| ate & Time      | Software<br>Update | Dictation<br>& Speech | ()<br>Time Machine    | Accessibility | Startup Disk  |                                                                                                    |

#### ensuite on choisit Languages & Text

| Language                          | Text Region Input Sources |  |
|-----------------------------------|---------------------------|--|
| Drag languages into the order you | prefer.                   |  |
| English 🔺                         |                           |  |
| 日本語 2                             |                           |  |
| Français 🔫                        | -1                        |  |
| Deutsch                           |                           |  |
| Español                           |                           |  |
| Italiano                          |                           |  |
| Português                         |                           |  |
| Português (Portugal)              |                           |  |
| Nederlands                        |                           |  |
| Svenska                           | 8                         |  |
| Norsk Bokmål                      |                           |  |
| Dansk                             |                           |  |
| Suomi                             |                           |  |
| Русский                           |                           |  |
| Polski                            |                           |  |
| 简体中文                              | Order for sorted lists:   |  |
| AND DATE of a stor                | Chandrad                  |  |

Choisissez la langue de votre choix et déplacez-la en première position.

| Region: France (anglais)                                              | Show all regions                         |
|-----------------------------------------------------------------------|------------------------------------------|
| Changing the region may arre<br>Dates                                 | Consistence 2                            |
| Thursday, January 5, 2012<br>January 5, 2012<br>Jan 5, 2012<br>1/5/12 | First day of week: Monday :<br>Customize |
| Times                                                                 |                                          |
| 12:34 AM 4:56 PM                                                      | Customize                                |
| Numbers                                                               |                                          |
| €1,234.56 1,234.56<br>123,456% 1.23456E3                              | Customize                                |
| Currency: euro                                                        | •                                        |
| Measurement units: Metric \$                                          | (?                                       |
|                                                                       |                                          |

| Region | / France (anglais) | Show all regions |               |
|--------|--------------------|------------------|---------------|
|        | Belgique           | lity of Internet | services.     |
| 8      | Bénin              |                  |               |
|        | Burkina Faso       | endar: Greg      | orian         |
| Thu    | Burundi            |                  |               |
|        | Cameroun           | st day of week   | Monday        |
|        | Canada             | it duy of meen   |               |
|        | Comores            |                  |               |
|        | Congo-Brazzaville  |                  |               |
|        | Cote d'Ivoire      |                  | Customize     |
|        | Djibouti           |                  |               |
|        |                    | 5 C              |               |
|        | Gabon              |                  |               |
| 12:34  | Guadeloupe         |                  | Customize     |
|        | Guinee             |                  | customizem    |
| ore    | Guinee equatoriale |                  |               |
| 10.04  | Guyane française   |                  |               |
| €1.234 | Luxembourg         |                  |               |
|        | Madagascar         |                  |               |
| 123,4  | Mall Distriction   |                  | Customize     |
|        | Martinique         |                  | Controllingen |
| or la  | Mayotte            | 1                |               |
| cy. et | Monaco             | 1                |               |
|        | Nider              |                  | (             |

Cliquez sur le **bouton rouge** en haut à gauche.

Par défaut, seule la résolution 1024×768 est présente. Ce n'est pas terrible. Heureusement, il existe une solution. Pour cela, il faut monter une image ISO.

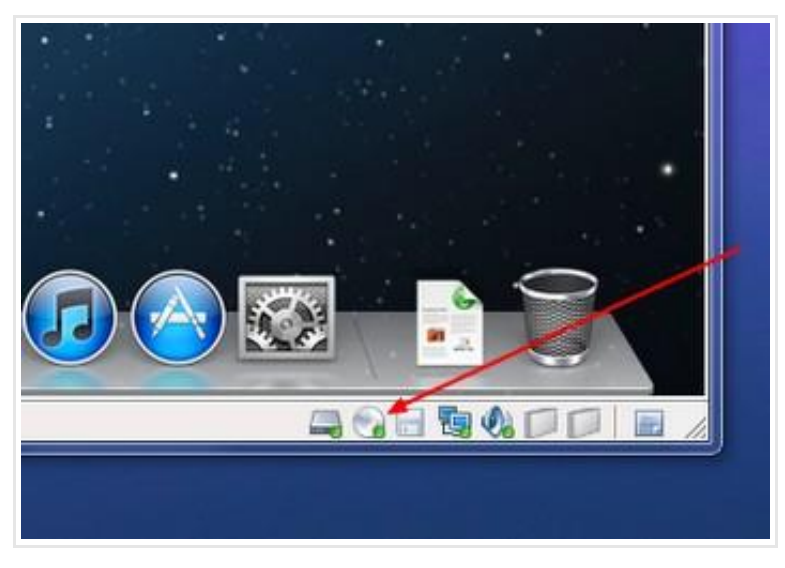

Clic droit sur l'icône CD-ROM en bas à droite de l'écran. Choisissez Settings, une fenêtre s'ouvre.

| Device<br>Min Memory<br>Processors<br>Hard Dak (SCSI)       | Summary<br>2 GB<br>2<br>150 GB                              | Device status<br>Connected<br>Connect at power on 1<br>Connection |
|-------------------------------------------------------------|-------------------------------------------------------------|-------------------------------------------------------------------|
| Pippy<br>Right Network Adapter<br>USB Controller<br>Display | Auto detect<br>NAT<br>Present<br>Auto detect<br>Auto detect | Use physical drive:                                               |
|                                                             | Add Remove                                                  |                                                                   |

Suivez les étapes de l'image, choisissez **Use ISO image file:** puis le bouton **Browse** et allez chercher le fichier **darwin.iso** présent dans le dossier [...]\OS X 10.8 Mountain Lion Retail VMware Image\VMware Unlocker – Mac OS X Guest\VMware 8.x Series\Tools\. Une fois le fichier sélectionné, appuyer sur OK. Une fenêtre **VMware Tools** devrait s'ouvrir.

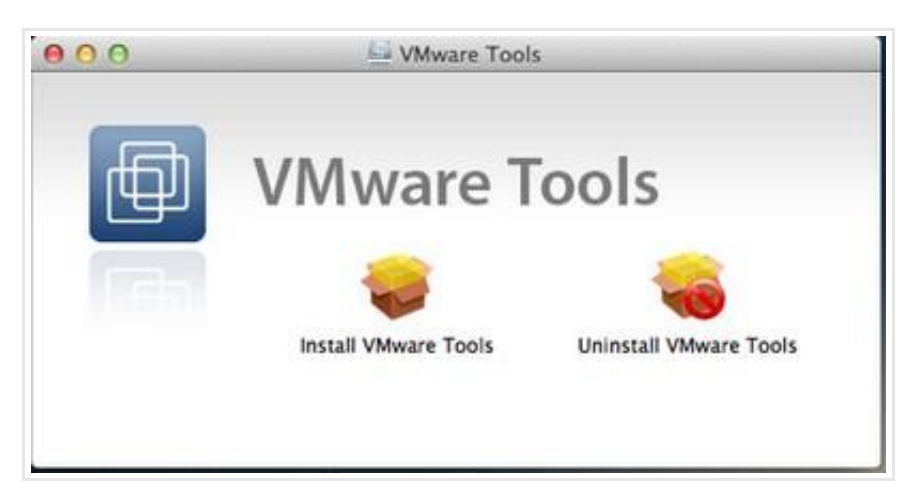

https://www.evernote.com/Home.action#b=7e473913-38b0-4834-b5fa-8f79fe05d8c2&n=abd4e9e...

Double cliquez sur Install VMware Tools.

| 0.0                                      | 🥪 Install VMware Tools                                                                                                    |
|------------------------------------------|----------------------------------------------------------------------------------------------------|
| Introduct Destinatio Installatio Summary | This package will run a program to<br>determine if the software can be installed.<br>To keep your computer secure, you should only run<br>programs or install software from a trusted source. If<br>you're not sure about this software's source, click<br>Cancel to stop the program and the installation.<br>Cancel Continue |
|                                          |                                                                                                    |
|                                          | Go Back Continu                                                                                                    |

Cliquez sur **Continue** et encore **Continue** et enfin **Install.** Tapez votre mot de passe s'il vous est demandé et cliquez encore sur **Continue...** A la fin de l'installation, il faudra redémarrer votre machine. Attention, si vous avez un message d'erreur : ignorez-le et redémarrez votre machine virtuelle à la main.

Pour Arrêter ou Redémarrer proprement la machine virtuelle

|           | Ś              | Finder                              | File          | Edit | View     | Go |
|-----------|----------------|-------------------------------------|---------------|------|----------|----|
| a start a | A<br>So<br>A   | bout This<br>oftware Up<br>pp Store | Mac<br>odate. |      |          |    |
|           | Sy             | vstem Prei<br>ock                   | ferenc        | es   | •        |    |
|           | R              | ecent Item                          | ıs            |      | •        |    |
|           | Fo             | orce Quit.                          |               | 73   | #N       |    |
|           | SI<br>Re<br>Si | eep<br>estart<br>1ut Down.          | 🗲             |      |          |    |
| 3         | Lo             | og Out ca                           | chem          | OS   | ₩Q       |    |
|           |                |                                     | 10            |      | * August |    |

Cliquez sur la pomme en haut à gauche de votre écran et choisissez Shut Down ou Restart suivant le besoin

| 0 | Voulez-vous vraiment éteindre votre ordinateur<br>maintenant ?                       |
|---|--------------------------------------------------------------------------------------|
|   | Si vous ne faites rien, l'ordinateur s'éteindra automatiquement dans<br>42 secondes. |
|   | Rouvrir toutes les fenêtres à la réouverture de la session                           |
|   | Annuler                                                                              |

Une fois OS X redémarrer, on va changer la résolution, cliquer sur le bouton **Préférences système**, puis **Moniteurs**.

|                                                                                                    | Moniteur Couleur     |                |
|----------------------------------------------------------------------------------------------------|----------------------|----------------|
|                                                                                                    | Résolution : Optimis | é pour l'écran |
|                                                                                                    | ● À l'éche           | lle            |
|                                                                                                    | 1370 3               | 1032           |
|                                                                                                    | 1280 >               | 800            |
|                                                                                                    | 1152 >               | 900            |
| the second second                                                                                              | 1152 >               | : 864          |
| and and a second second second second second second second second second second second second second second se | 1024 >               | : 768          |
|                                                                                                    |                      |                |
|                                                                                                    |                      |                |
|                                                                                                    |                      |                |
|                                                                                                    |                      |                |
|                                                                                                    |                      |                |

Enfin, choisissez la résolution la plus adaptée à votre moniteur.

L'utilisation de **Safari** ou **iTunes** ne pose **aucun souci.** Dans l'**App Store**, vous pouvez acheter/télécharger des applications sans aucun problème. Pour les développeurs, **Xcode 4.4** pose des problèmes à l'installation. Après recherches, les personnes ayant un vrai Mac rencontrent également des anomalies.

N'hésitez pas à partager à tout le monde vos retours d'expériences...

### Astuces

#### Résolution

Si vous rencontrez des problèmes avec la résolution ou si une seule résolution vous est proposée, vous pouvez (ré)installer le **VMware Tools**.

#### Son

La qualité du son est aléatoire. Nous avons également constaté ce problème. Le driver installé est de mauvaise qualité. Nous espérons que les développeurs fournissent rapidement une mise à jour.

#### Périphérique

Un de vos périphériques (micro, webcam,...) ne fonctionne pas ? Avant d'utiliser ce dernier, sachez que vous devez tout d'abord l'installer en éditant la machine virtuelle. Arrêtez la machine virtuelle, éditez votre configuration. Ajouter votre périphérique virtuel et liez-le avec le périphérique réel. Relancez la machine virtuelle.

#### Clavier

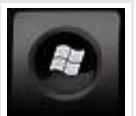

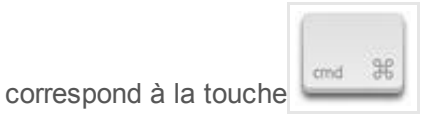

- La touche

- Pour faire le @, appuyer sur la touche « ALT GR » + « \* »

### Vidéos

Vous rencontrez des difficultés à lire vos vidéos : essayez Movist.

Si YouTube ou Dailymotion ne fonctionne pas. Installez Flash Player et depuis le navigateur **désactiver** I'accélération matérielle en faisant un clic droit sur l'emplacement de la vidéo puis **Paramètres** 

#### Processeur

Mon processeur n'est pas compatible. Puis-je installer cette machine virtuelle ? Essayez avec ce patch de WMware ([...]\OS X 10.8 Mountain Lion Retail VMware Image\VMware Unlocker – Hardware Virtualization Bypasser\), mais nous n'offrons aucune garantie.

## Conclusion

Cette machine virtuelle n'est pas l'une des meilleures. Nous espérons que les mises à jour des drivers vont rapidement arriver pour qu'il n'y ait plus ces petits désagréments (son, vidéo) et gagner en réactivité. Je vais regarder si VMware 7 ne permettrait pas d'améliorer tout ça. Une version VirtualBox arrivera plus tard...

Pour rappel, la virtualisation de Mac OS X Lion fonctionnait bien mieux et permet une mise à jour en 10.7.4.

Le contenu de ce billet n'a qu'un but éducatif et ne doit en aucun cas être interprété comme un appel au piratage ou au contournement de protection. Ok pour tout le monde.

Voilà, si vous aimez notre travail... un petit clic sur **J'aime** ou **G+1** ça ne coûte rien mais ça fait super plaisir 🙆